# WorldPenScan WiFi クイックガイド

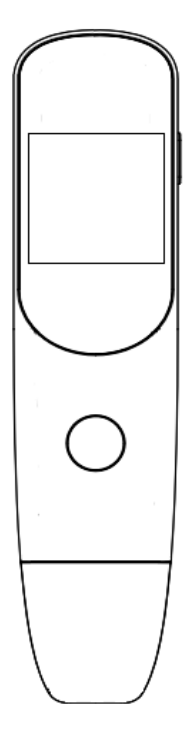

このクイックガイドは重要な情報を含んでおります。将来の参照のためにも、大事に保管をお願いいたします。他の言語のユーザーマニュアルとクイックチュートリアルについては、以下の URL または QR コードを使用してください。

http://d.penpower.net/wpswifi

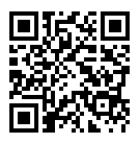

## 1.製品の概要

WorldPenScan WiFi は持ち運び に便利なポータブルスキャニン グ翻訳ペンです。

WorldPenScan WiFi 翻訳ペンを 接続し、WorldPenScan WiFi ウ ェブアプリを開くことで、書籍 から印刷されたテキストをスキ ャンし、単語を調べ、文を翻訳 して言語学習に使用することが できます。

スマートフォン、タブレット、 コンピューター、Chromebook などのデバイスで使用できます。

### ◎ パッケージ内容物

- ・ペンスキャナー×1
- ・Type-C USB ケーブル×1
- ・クイックガイド×1

#### ◎ 仕様

- ・製品名:WorldPenScan WiFi
- ・液晶画面:1.3 インチ
- ・メモリー容量:8GB
- ・レンズ:200 万画素
- ・環境温度:-5℃~45℃
- ・サイズ:134 x 31.5 x 14 mm
- ・充電ケーブル:Type-C
- ・バッテリー:充電式

1,200 mAh リチウムポリマー

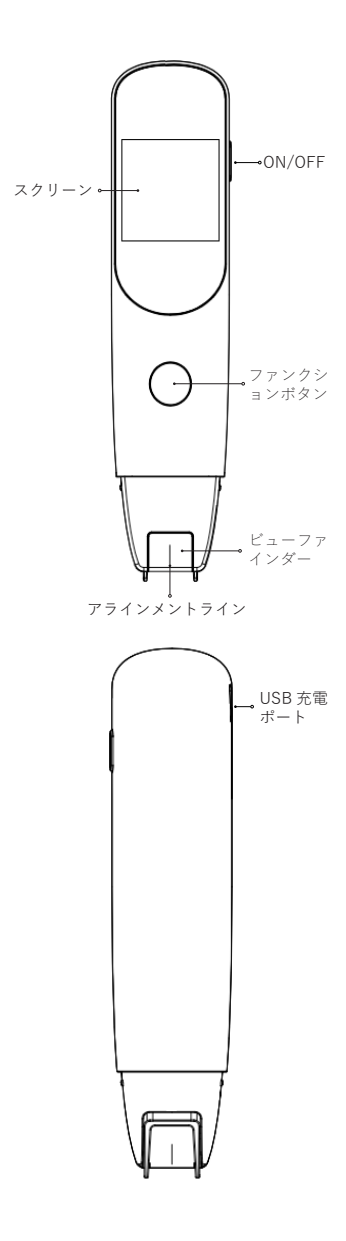

2. 各機能のご紹介

#### ◎ 電源

ON/OFF ボタンを長押し(約3 秒)。

#### ◎ WiFi 接続

WorldPenScan WiFiをオンにし た後、初期化手順に従ってデバ イスのWi-Fiを設定するか、メ ニューの【設定】アイコンをタ ップして、【WiFi】項目を選択 して開き、接続したいWi-Fiを 選択します。

※この製品を屋外で使用する場合は、モバイルホットスポット を使用して Wi-Fi に接続するこ とができます。

#### ◎ 設定

WorldPenScan WiFiの画面で右 から左にスライドして【設定】 を表示します。それをタップす ると、WiFi、輝度、言語、ペン 保持モード、自動シャットダウ ン、スタンバイ時間、リセット、 アップグレードなどを設定でき ます。

#### ◎ USB 充電

システムがバッテリー残量が低いことを促した場合は、適時充電してください。ペンの充電には2.5時間かかります。

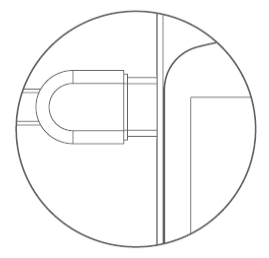

充電には、認定された DC5V-1A アダプターの特定の USB Type-C ケーブルを使用してください。

## ◎ デバイス接続

 スマートフォンで使用する場合
 スマートフォンのカメラでペン
 スキャナのQRコードをスキャンして、WorldPenScanウェブア プリ(ScanNote)を開きます。
 その後、ペンスキャナをWi-Fi 接続に接続して、テキストをス
 キャンする準備ができます。

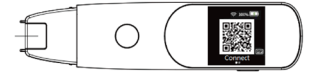

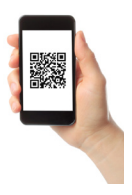

・<u>コンピュータで使用する場合</u> ペンスキャナの画面の右下にある キーボードのアイコンをタップ し、指示に従って(ScanNote) (URL:<u>https://wps.evolaclass.com</u>) をデスクトップブラウザで開くた めのウェブアプリを開きます。 ウェブアプリでペンスキャナの IDを入力し、【接続する】をク リックして接続を完了します、 テキストをスキャンする準備が できます。

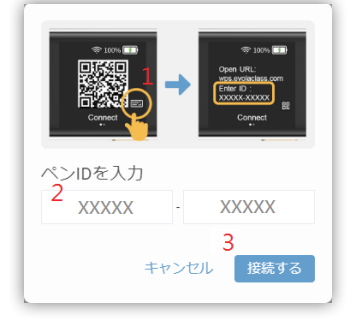

## ◎ スキャン方法

1. WorldPenScan WiFi を持ち、 ペン先の整列線を文字の中央に 合わせ、ペン先を軽く押してラ イトを点灯させ、一定かつ一定 の速度で書き方向にペンスキャ ナを押したり引いたりして、テ キストの終わりでペンスキャナ を持ち上げてスキャンを完了し ます。

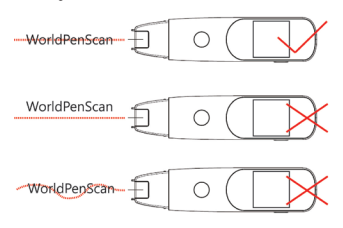

※ スキャン時には、 WorldPenScan WiFi を紙の表面 から 60 ~ 80 度の角度で保持す ることをお勧めします。

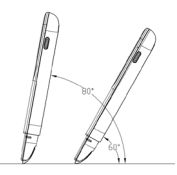

WorldPenScan WiFiを使用してスキャンする場合は、ペンスキャナのビューファインダーを通して文字を見て、ビューファインダーを通過すると文字がスキャンおよび抽出されます。

例:

テキスト全体をスキャンしたい 場合は、ペンスキャナで直接ラ インをスキャンできます。

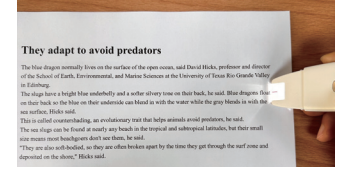

複数の段落をスキャンする場合 は、スキャンされたテキストがビ ューファインダーに入ると停止 します。たとえば、単語「most」 をスキャンする場合は、「t」の 終わりが見えたらペンを持ち上 げます。

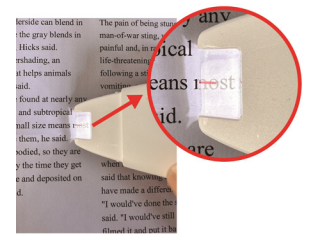

3. URL 以下のチュートリアルビ デオがあります。【スキャン方 法】を選択して表示してくださ い。

http://d.penpower.net/wpswifi

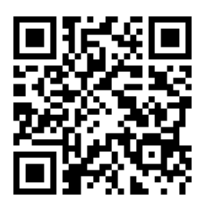

## ◎ 機能紹介

WorldPenScan WiFi は、テキス ト抜き書き、イマーシブ リーデ ィング モード、インスタント翻 訳、辭書検索などの機能を提供 しています。ユーザーは、自分 のニーズに基づいて機能を操作 できます。

#### ・<u>テキスト抜き書き</u>

【テキスト抜き書き】機能を使 用するには、E (テキスト抜き書 き)ボタンをクリックしてテキス トをスキャンし、コンテンツを 抽出してください。完成後、【イ マーシブリーディングモード】 機能を使用して読書をサポート したり、【ファイル管理】、【エ クスポート】、【共有する】で スキャンされたデータを処理す ることができます。

専用のデスクトップソフトウェ ア(Windows/Mac)をダウンロ ードしてインストールしてくだ さい。指示に従ってインストー ルと接続が完了すると、直接 MS Word にスキャンできます。

#### ・<u>イマーシブ リーディング モード</u>

【イマーシブ リーディング モー ド】機能を使用するには、 (イ マーシブ リーディング モード) ボタンをクリックしてください。 この機能には、自動音読に従う、 ラインフォーカス、読書モード 設定、フルスクリーン表示など の機能が備わっており、読書中 の集中力と理解力を高めること ができます。

※ スマートフォンの場合は、 (その他)をタップして【イマー シブリーディングモード】機能 に移動してください。

#### ・<u>ファイル管理</u>

サインイン (サインイン)ボタンを クリックしてログインまたはア カウント登録し、各スキャンデ ータは自分のアカウントに自動 的に保存されます。

(ファイル管理)ボタンをク リックして、スキャンしたデー タを表示、追加、編集、削除、 名前の変更ができます。

#### ・<u>エクスポート</u>

→ (エクスポート)ボタンをク リックして、スキャンしたデー タを DocuINK アプリケーショ ンにエクスポートするか、MS Word (.docx) ファイルとして保 存することができます。 ※ スマートフォンの場合 は、・・・(その他)をタップして 【エクスポート】機能に移動し てください。

#### <u>共有する</u>

アカウントにログインした後、 (共有する)ボタンをクリック し、ファイル共有機能を有効に します。Facebook、WhatsApp などのソーシャルプラットフォ ーム上でウェブリンクを通じて スキャンされたテキストコンテ ンツを共有することができます。 ※スマートフォンの場合 は、・・・(その他)をタップして

【共有する】機能に移動してく ださい。

#### ・インスタント翻訳

#### ・<u>辞書検索</u>

(辞書検索)ボタンをクリックすると、辞書を選択した後、単語の定義を検索するために単語をスキャンすることができます。

※ 文章全体をスキャンする場合 は、WorldPenScan WiFi の機能 ボタンを押して次の単語に素早 く切り替えることができます。

#### ・ WorldPenScan WiFi の接続状況

一
零
専用の Web アプリに接続されている場合は、

場合はを示します。このボタン をクリックして、デバイスに関 する情報(WorldPenScan WiFi ID、ファームウェアバージョン、 バッテリー)、切断/接続、接 続履歴のクリア、ホットキーと ペン保持モードの設定を表示で きます。

## 3. ご注意

## ◎ 注意事項

| • | 本製品の異常な動作や外観                |
|---|-----------------------------|
|   | に変形、破損、発熱など異                |
|   | 常がある場合は、直ちに使                |
|   | 用を中止してください。                 |
| • | 直射日光 高温多湿 結露                |
|   | 砂 ホコリ 液体などの影                |
|   | ※、ホコブ、水体などの影響を受けて理論での保管を    |
|   | 著を文ける現現での休官を                |
|   | 絶対に行わないでくださ                 |
|   | い。                          |
| • | 子供だけの使用、幼児の手                |
|   | に届く場所に保管など、怪                |
|   | 我など危険です。必ず保護                |
|   | 者同伴でご使用を行ってく                |
|   | ださい                         |
|   | ル <i>生に</i> 絶対に近づけない ろ      |
| • | スメに祀りに近りりないで<br>イギナレーセに薄ねたり |
|   | くたさい。水に濡れたり、                |
|   | 火の中に入れたりする行為                |
|   | は絶対に行わないでくださ                |
|   | い。                          |
| • | 落下や強い衝撃を与えない                |
|   | でください。                      |
| • | 5V/1A 仕様の USB 充 雷 器         |
|   | を堆将しております 制造                |
|   |                             |
|   | ・ 元かや明なものや仕様週台              |

外のものを使わないでくだ

さい。

- 分解・修理・改造を絶対に 行わないでください。
- 内蔵バッテリーの交換は絶対に行わないでください。
- 使用前に必ず、動作や異常 がない事を確認のうえご使 用ください。
- 安全のため、充電中の使用 は行わないでください。

## ◎ 保証対象外

- 注意事項に記載された内容
   に適合する場合
- ご購入後の落下、衝撃、加 圧、浸水などの不当な扱い による故障および損傷。
- 本製品以外の原因で生じた 故障および損傷
- 本書の提示が無い場合又は 未記入、改ざんが認められ た場合
- ご購入日を確認できるレシ ートなどの証明書の提示が 無い場合
- 本製品の故障または使用、 使用不可によって生じたあ らゆる障害は直接的、間接 的に問わず当社では一切の 責任を負いかねますので予 めご了承ください。

◎ トラブルシューティング

| エラー               | 解決方法            |
|-------------------|-----------------|
| ペンを起<br>動できな<br>い | ペンを充電してくだ<br>さい |

| タッチス<br>クリーン<br>が応答し<br>ない<br>他の質問 | 電源ボタンを長押し<br>(10秒)して強制終<br>了し、再度電源 ON<br>にして起動する<br>お問い合わせ窓口に<br>連絡する |
|------------------------------------|-----------------------------------------------------------------------|
|                                    | https://www.<br>penpowerinc.com/<br>en/customerServices/<br>contactus |
|                                    |                                                                       |

よくある質問に対するより詳細 な回答については、以下の URL または QR コードを使用してくだ さい、ご購入いただいた製品を 選択してお問い合わせください:

https://penpower.zendesk.com

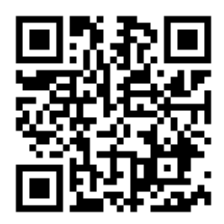

#### 製品のシリアル番号: